Ergānzung zur Betriebsanleitung: BA00444C, BA00443C, BA00465C, BA00478C, BA01225C Products

# Betriebsanleitung Liquiline CM44x/R, Liquistation CSFxx, Liquiport 2010 CSP44

Kommunikation über HART-Protokoll

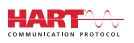

|                                                                                 | Device_Tag                                                                                                    | 🔸 OK       |
|---------------------------------------------------------------------------------|----------------------------------------------------------------------------------------------------|------------|
|                                                                                 | 12:28:53                                                                                                    | 24.06.2011 |
| <sup>™</sup> EffeldEare - Device Setup - D8<br>File Edt yew Device Operation D  | CH1: pH Glass                                                                                                    | )3         |
|                                                                                 | 11 - 2 : [2 문 가 F · · · · · · · · · · · · · · · · · ·                                                                                                    | -0         |
| Hetvolk Tag C Channel<br>Hot PC<br>HaRT Commun. ()<br>HART Commun. ()<br>HARTCH | Impage         ●         ●         ●         ●         ●         ●         ●         ●         ●         ●         ●         ●         ●         ●         ●         ●         ●         ●         ●         ●         ●         ●         ●         ●         ●         ●         ●         ●         ●         ●         ●         ●         ●         ●         ●         ●         ●         ●         ●         ●         ●         ●         ●         ●         ●         ●         ●         ●         ●         ●         ●         ●         ●         ●         ●         ●         ●         ●         ●         ●         ●         ●         ●         ●         ●         ●         ●         ●         ●         ●         ●         ●         ●         ●         ●         ●         ●         ●         ●         ●         ●         ●         ●         ●         ●         ●         ●         ●         ●         ●         ●         ●         ●         ●         ●         ●         ●         ●         ●         ●         ●         ●         ●         ●         ●         ● </td <td>pН</td>            | pН         |
|                                                                                 | Label         Yake on car 1:         5227         pri ◆         a           Bit Answer         Yake on car 2:         23.70         deg ⊂ Q         a           Wake on car 2:         23.70         deg ⊂ Q         a         a <td></td> |            |
| ч — н                                                                           | Châne                                                                                                    |            |
|                                                                                 | Administrator Administrator / - //                                                                                                    |            |

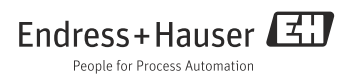

# Inhaltsverzeichnis

| HART-Protokoll 5                                                                                          |
|----------------------------------------------------------------------------------------------------|
| Verdrahtung6HART-Anschluss6Multidrop-Modus8                                                               |
| Bedienung10Konfiguration des HART-Ausgangs10Busadresse12Tags13Geräteinformationen13Kommunikationssymbol13 |
| Bedienung über Gerätetreiber 14Gerätevariablen14HART-Setup16Menü19Gerätedaten22                           |
| Störungsbehebung23<br>Diagnosemeldungen                                                                   |
| Technische Daten28Ausgangssignal28Protokollspezifische Daten28Stichwortverzeichnis29                      |
|                                                                                                    |

# Hinweise zum Dokument

Die auf der CD enthaltene Betriebsanleitung besteht aus mehreren Teilen:

- Inbetriebnahme
- Bedienung & Einstellungen
- Kalibrierung
- Wartung & Diagnose
- HART-Kommunikation

# 1 HART-Protokoll

HART (Highway Addressable Remote Transducer) ist ein standardisiertes Kommunikationsprotokoll zum Aufbau industrieller Feldbusse.

Das HART-Protokoll ermöglicht die digitale Kommunikation von Feldgeräten mit einem Prozessleitsystem (PLS).

HART ist eine Erweiterung der weit verbreiteten 4/20 mA-Stromschleifen, die analog Messgrößen übertragen.

Bei HART erfolgt die Übertragung nach dem Bell 202-Standard über Frequency Shift Keying (FSK). Dem niederfrequenten analogen Signal (4 ... 20 mA) wird dabei eine hochfrequente Schwingung (± 0,5 mA) überlagert.

Für die Datenübertragung werden üblicherweise Zweidrahtleitungen aus Kupfer genutzt. Digitale Kommunikation (HART) kann dabei allein oder zusätzlich zur analogen Übertragung genutzt werden. Die maximalen Übertragungsdistanzen hängen von der Netzwerkarchitektur und von Umgebungsbedingungen ab.

HART bietet nur eine geringe Bandbreite und moderate Antwortzeiten. Dafür kann es in industriellen Umgebungen eingesetzt werden, wobei auch eine bereits bestehende Verdrahtung wieder verwendet werden kann.

Anwendungen der HART-Kommunikation sind ferngesteuerte

- Abfragen von Prozessvariablen
- Parameterkonfigurationen
- Gerätediagnosen.

# 2 Verdrahtung

# 2.1 HART-Anschluss

### 2.1.1 Geräteanschluss

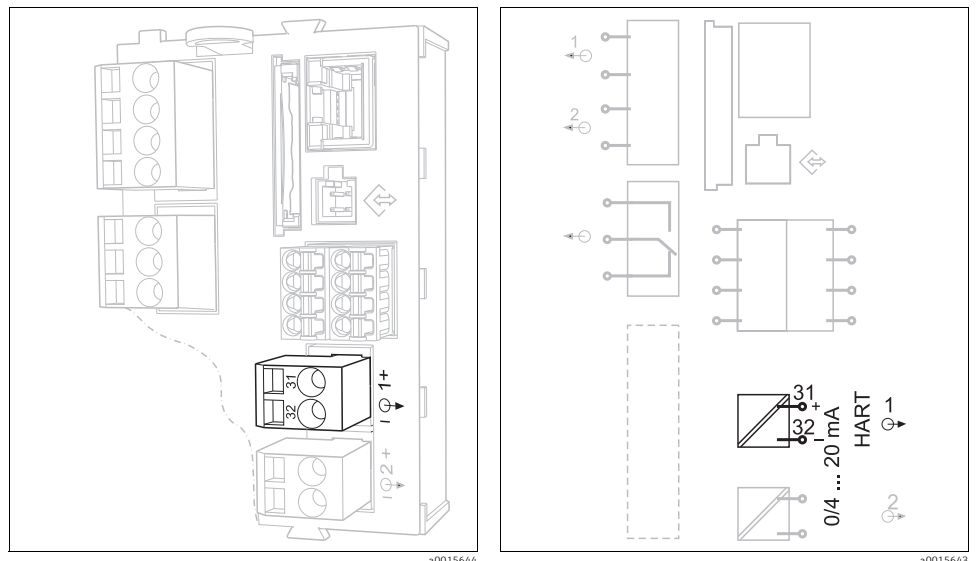

Abb. 1: HART-Klemmen am Basismodul BASE-H oder -L

Abb. 2: HART-Anschluss am Basismodul BASE-H oder -L

**HART**-Kommunikation ist **ausschließlich** über den aktiven **Stromausgang 1** des Basismoduls möglich. Weder über Stromausgang 2 des Basismoduls noch über ein irgendein anderes, optionales Erweiterungsmodul ist HART verfügbar.

HART-Funktionalität haben Sie nur, wenn Sie sie durch die entsprechende Bestelloption mit dem Gerät erworben haben.

Nachträglich können Sie die ursprünglich nicht vorhandene Funktionalität aktivieren, indem Sie einen Freischaltcode kaufen und über die Gerätesoftware eingeben. Lesen Sie dazu die Betriebsanleitung "Bedienung und Einstellungen".

Sie können immer nur ein Feldbus-Protokoll aktiv haben. Wenn Sie bereits PROFIBUS oder Modbus aktiviert hatten, werden diese durch Ihre HART-Aktivierung deaktiviert.

#### 2.1.2 Anschluss an ein HART-Modem

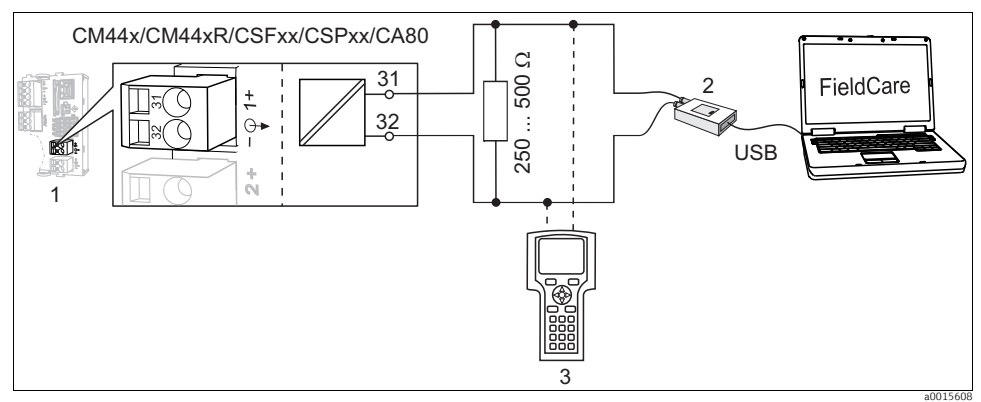

Abb. 3: HART über Modem

- 1 Gerätemodul Base-L, -H oder -E: Stromausgang 1 mit HART
- 2 HART-Modem zum Anschluss an PC, z.B. Commubox FXA191 (RS232) oder FXA195<sup>1)</sup> (USB)
- 3 HART-Handbediengerät

#### 2.1.3 Anschluss an ein HART-Modem mit Bluetooth

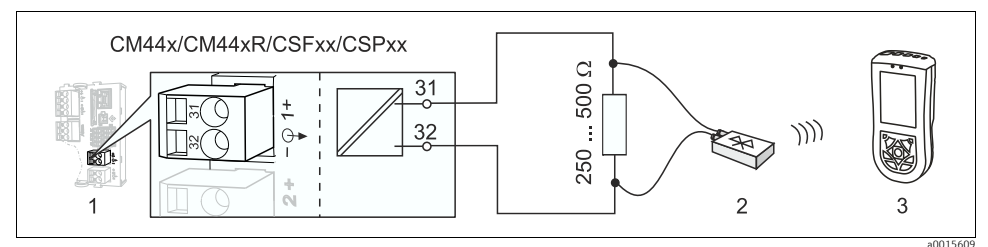

Abb. 4: HART über Modem

- 1 Gerätemodul Base-L oder -H: Stromausgang 1 mit HART
- 2 VIATOR HART-Bluetooth Modem
- 3 HART-Handbediengerät Field Xpert SFX100

<sup>1)</sup> Schalterstellung "on" (ersetzt den Widerstand)

### 2.1.4 Anschluss an das HART-Gateway FXA520

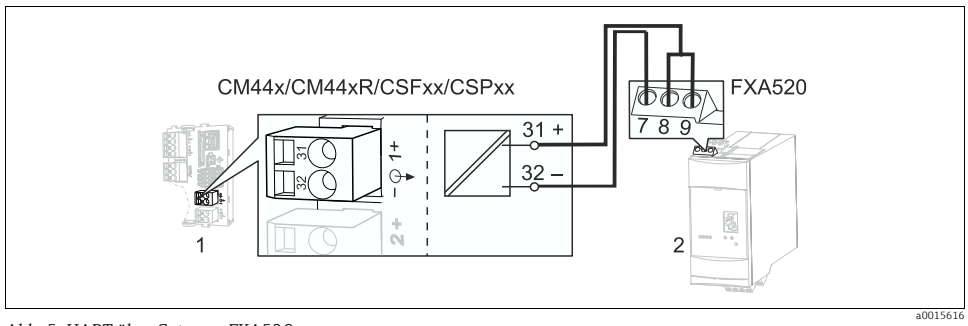

Abb. 5: HART über Gateway FXA520

- 1 Gerätemodul Base-L oder -H: Stromausgang 1 mit HART
- 2 HART Gateway FXA520

### 2.1.5 Anschluss an den WirelessHART-Adapter SWA70

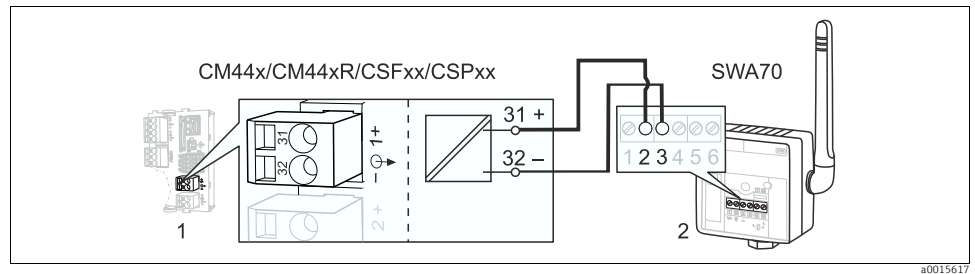

Abb. 6: HART über Wireless Adapter

1 Gerätemodul Base-L oder -H: Stromausgang 1 mit HART

2 WirelessHART-Adapter SWA70

## 2.2 Multidrop-Modus

Der Multidrop-Modus wird selten verwendet. Wenn immer möglich sollten Sie eine Punkt-zu-Punkt-Verbindung mit dem Prozessleitsystem (PLS) bevorzugen.

Im Multidrop-Modus sind mehrere HART-Geräte in einer einzigen Stromschleife eingebunden. Die analoge Signalübertragung ist in diesem Fall deaktiviert und der Stromausgang jedes angeschlossenen Geräts wird fest auf 4 mA eingestellt.

In einem Multidrop-Netzwerk können Geräte unterschiedlichen Typs, auch von unterschiedlichen Herstellern, eingebunden sein. Aber: Mischen Sie nicht Geräte mit aktivem (z.B. Vierdrahtgeräte) und passivem Stromausgang (z.B. Zweidrahtgeräte). Die maximal mögliche Anzahl von Geräten in einem Multidrop-Netzwerk ist geräteabhängig. Werden nur **CM44x/R**-Geräte angeschlossen, dürfen es **maximal 15** sein.

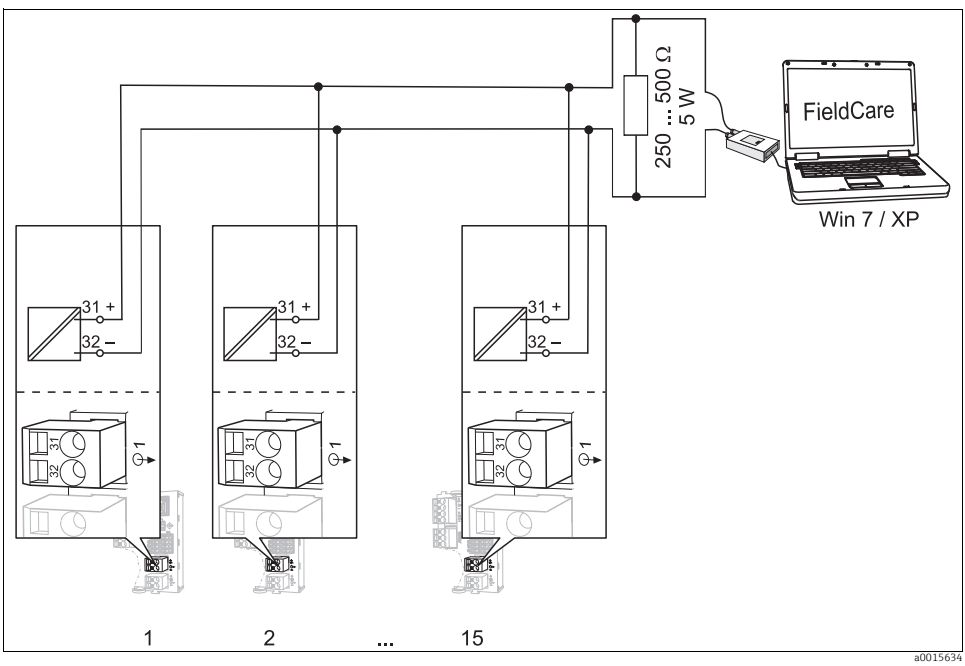

Abb. 7: Multidrop-Modus für max. 15 Geräte

1 ... 15 Busadresse

Jedes Gerät in der Multidrop-Schleife muss eine von denen der anderen Geräte verschiedene Busadresse haben. Vorzugsweise vergeben Sie die Adressen 1 bis 15 (möglich ist 1 bis 63). Die Busadresse stellen Sie entweder vor Ort über das Gerätemenü oder mit einem HART-Bediengerät ein.

Bei Busadresse 0 ist Multidrop nicht aktiv.

Bei aktiviertem Multidrop-Modus ist das Stromausgangsmenü für den Stromausgang 1:1 nicht verfügbar.

# 3 Bedienung

# 3.1 Konfiguration des HART-Ausgangs

Die Geräteplattform basiert auf einem modularen Mehrfachkanal- und Plug&Play-Sensorkonzept. Daher gibt es keine allgemeine Beziehung zwischen Sensormesswert und einer sogenannten Gerätevariable. Die Gerätevariable ist eine Art Platzhalter für Messwerte, die über die HART-Kommunikation abrufbar sind.

Gerätevariablen ohne zugeordneten Messwert liefern über HART den Wert "NaN" (not a number) mit der Einheit "not used". Das entspricht der Werkseinstellung aller konfigurierbaren Gerätevariablen (0 ... 15). Gleiches trifft auf die Gerätevariablen 16 ... 23 zu, da die Stromausgänge werksseitig ebenfalls keinem Messwert zugeordnet sind.

### 3.1.1 Benutzerdefinierte Gerätevariablen

Nach der Inbetriebnahme Ihres Gerätes sollten Sie mindestens eine<sup>2)</sup> Gerätevariable über das Vor-Ort-Menü konfigurieren:

| Funktion                                                                                                    | Optionen                                                                 | Info                                                                                                    |
|----------------------------------------------------------------------------------------------------|--------------------------------------------------------------------------|----------------------------------------------------------------------------------------------------|
| Datenquelle                                                                                                    | Auswahl<br>• Keine<br>• Beliebige Messgröße<br>Werkseinstellung<br>Keine | Welche Datenquellen Ihnen angeboten werden, hängt<br>von Ihrer Geräteausführung ab. Zur Wahl stehen alle an<br>Eingängen angeschlossenen Sensoren, Regler und<br>außerdem mathematische Funktionen und Stromein-<br>gänge. |
| Messwert                                                                                                    | Auswahl<br>• Keine<br>• je nach Datenquelle                              | Welchen Messwert Sie wählen können, hängt von Ihrer<br>Auswahl unter "Datenquelle" ab.                                                                                                    |
|                                                                                                    | <b>Werkseinstellung</b><br>Keine                                         |                                                                                                    |
| Im Dokument SD01187C (auf der CD) finden Sie eine vollständige Aufzählung aller einstellbaren Messwerte in Abhängigkeit von der gewählten Datenquelle. |                                                                          |                                                                                                    |

| Pfad: Menü/Setup/Ausgänge/HART/Device Variable 0 Device Variable 15 |
|---------------------------------------------------------------------|
|---------------------------------------------------------------------|

<sup>2)</sup> maximal 16

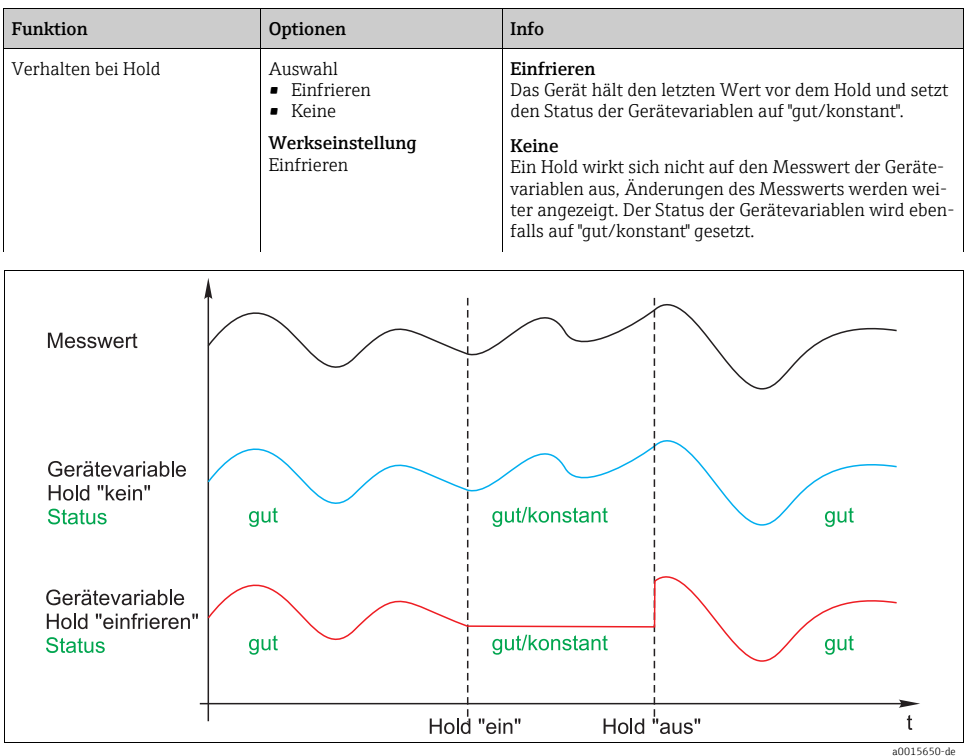

Pfad: Menü/Setup/Ausgänge/HART/Device Variable 0 ... Device Variable 15

Abb. 8: Hold-Varhalten bei HART-Kommunikation

#### 3.1.2 Vordefinierte Gerätevariablen

Zusätzlich zu den frei konfigurierbaren gibt es weitere 16, vordefinierte, Variablen:

- Gerätevariablen 16 ... 23 sind den Messwerten der Stromausgänge 1 ... 8<sup>3)</sup> zugeordnet Sie bestimmen im Menü Setup/Ausgänge/Stromausgang, welcher Messwert welcher Datenquelle über den Stromausgang ausgegeben wird.
- Gerätevariablen 24 ... 31 sind fest den Stromwerten [mA] der Stromausgänge 1 ... 8 zugeordnet

<sup>3)</sup> Die Bezeichnung der Stromausgänge erfolgt nach der Systematik "Nr. des Geräteslots:Nr. des Ausgangs", z.B. "1:1"

### 3.1.3 Dynamische Variablen

Ältere Leitsysteme (HART 5) können möglicherweise keine Gerätevariablen darstellen. Diese Systeme arbeiten mit sogenannten "dynamischen Variablen".

Den dynamischen Variablen werden vier Gerätevariablen zugeordnet. Die Defaultwerte sind:

- PV = Gerätevariable 16 (Messwert des Stromausgangs 1)
- SV = Gerätevariable 17 (Messwert des Stromausgangs 2)
- TV = Gerätevariable 0
- QV = Gerätevariable 1

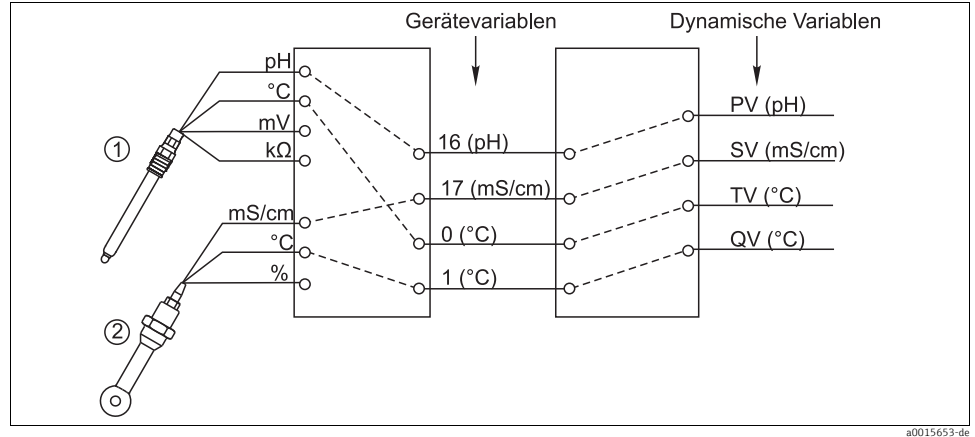

Abb. 9: Mögliche Zuordnung dynamischer Variablen zu Gerätevariablen

Die Zuordnung dynamischer Variablen zu Gerätevariablen kann nur über die HART-Kommunikation (z.B. mit FieldCare) geändert werden.

### 3.2 Busadresse

Ist Multidrop aktiv (Busadresse > 0), wird der Strom am Stromausgang 1 immer auf 4 mA gesetzt.

Dabei spielt es keine Rolle, welche Funktion Sie dem Ausgang zugeordnet haben (Messwert/Regler usw.). Eine Stromsimulation ist nicht mehr möglich.

| Funktion   | Optionen                             | Info                                                                                                    |
|------------|--------------------------------------|----------------------------------------------------------------------------------------------------|
| Busadresse | 0 63<br><b>Werkseinstellung</b><br>0 | Sie können die Geräteadresse ändern, um mehrere<br>HART-Geräte in einem einzigen Netzwerk einzubinden<br>(Multidrop-Betrieb). |

Wenn Sie das Gerät auf die Werkseinstellungen zurücksetzen (Diagnose/Gerätetest/Reset/Werkseinstellungen), wird die Busadresse nicht zurückgesetzt. Ihre Einstellung bleibt.

### 3.3 Tags

Die Software bietet verschiedene Tags (Beschreibungsfelder), die Sie zur Beschreibung Ihres Gerätes verwenden können. Davon ist nur der lange Tag "Gerätebezeichnung"<sup>4)</sup> über die Vor-Ort-Bedienung (Menü/Setup/Allgemeine Einstellungen) und über den Bus änderbar.

Alle anderen Tags sind nur über HART-Kommunikation zugänglich und benutzen außerdem einen eingeschränkten Zeichensatz (packed ASCII, nur Großbuchstaben, Zahlen und ausgewählte Sonderzeichen):

- Kurzer Tag (8 Zeichen), hängt nicht vom langen Tag ab
- Beschreibung (16 Zeichen)
- Nachricht (32 Zeichen)
- Datum
- Gerätenummer (ganzzahlig, 0 ... 16777215)

Alle Tags können irgendeinen Wert haben. Werksseitig ist der Kurz-Tag auf "EH\_[Produktwuzel]" eingestellt. Beim langen Tag kommt noch die Geräteseriennummer dazu.

### 3.4 Geräteinformationen

Folgende Informationen sind über das Menü "Diagnose/Systeminformationen/HART" abrufbar:

- Busadresse
- Uniqueadresse

Die Unique-Adresse ist an die Seriennummer gekoppelt und dient dazu, Geräte eindeutig in einem Netzwerk anzusprechen.

- Hersteller ID
- Gerätetyp

Gerätecode für CM44x, CM44xR, CSFxx oder CSPxx

- Geräterevision
- Softwarerevision

Die Geräterevision kann sich ändern, wenn das Basismodul ausgetauscht wird. Die Softwarerevision kann sich ändern, wenn ein Softwareupdate durchgeführt wird.

### 3.5 Kommunikationssymbol

Das Kommunikationssymbol ← erscheint auf dem Display sobald die Buskommunikation aktiv wird. Es verschwindet ca. 2 Sekunden nachdem die Kommunikation beendet wurde. Bei vielen Leitsystemen wird ein HART-Kanal abwechselnd für mehrere Geräte benutzt (z.B. 1 x HART für 8 Geräte an einem gemeinsamen Analog-Input-Modul). In solchen Fällen kann das Symbol blinken anstatt permanent angezeigt zu werden.

<sup>4)</sup> FieldCare = "Instr.kennzeichen"

# 4 Bedienung über Gerätetreiber

Über die HART-Kommunikation ist keine komplette Konfiguration des Geräts möglich. Die verfügbaren Gerätetreiber bieten hauptsächlich einen Weg, die HART-Grundeinstellungen zu ermöglichen und Messwerte sowie Diagnoseinformationen anzuzeigen.

Die Menüstruktur ist über alle Gerätetreiber vergleichbar aufgebaut. Nachfolgend ist die Struktur des HART-Handbediengeräts FC475 beschrieben und um Screenshots von weiteren Tools und Treibern ergänzt.

Die Bedienung über das Handbediengerät erfolgt in Englisch. Daher werden die englischen Softwaretexte und Screenshots benutzt. Andere Tools, wie z.B. FieldCare lassen sich auch in andere Sprachen umschalten. Zur besseren Vergleichbarkeit werden hier aber auch die englischen Screenshots benutzt.

# 4.1 Gerätevariablen

In diesem Menü werden alle verfügbaren Gerätevariablen angezeigt. Zusätzlich können Sie die Zuordnung von benutzer- und vordefinierten Gerätevariablen ( $\rightarrow \square$  10) zu dynamischen Variablen ( $\rightarrow \square$  12) ändern und Einheiten für die Variablen 0-23 festlegen.

| Funktion                    | Optionen                                                                                                 | Info                                                                                                    |
|-----------------------------|----------------------------------------------------------------------------------------------------|----------------------------------------------------------------------------------------------------|
| Aktuelle Daten              | Nur Anzeige<br>• AI Loop current<br>• PV Primary<br>• SV Secondary<br>• TV Tertiary<br>• 4V Fourth (=QV) | Angezeigt werden neben dem aktuellen Schleifenstrom<br>auch die Werte der aktuell zugeordneten dynamischen<br>Variablen in den eingestellten Einheiten.                                               |
| User device variables       | Nur Anzeige<br>• Device variable 0<br>•<br>• Device variable 15                                          | Angezeigt werden die benutzerdefinierten Gerätevariab-<br>len in den entsprechenden Einheiten. Nicht definierte<br>Gerätevariablen werden mit dem Wert "NaN" und der<br>Einheit "not used" angezeigt. |
| Predefined device variables | Nur Anzeige<br>Value on curr 1<br><br>Loop current 8                                                     | Angezeigt werden die vordefinierten Gerätevariablen in<br>den entsprechenden Einheiten.                                                                                                    |
| Output configuration        | Auswahl<br>PV is<br>SV is<br>TV is<br>QV is                                                              | Sie können die Zuordnung dynamischer Variablen hier<br>ändern. Gerätevariablen können Sie dagegen nur über<br>die Vor-Ort-Bedienung am Gerät ändern.                                                  |
| Set unit of device variable | Auswahl<br>• Device variable 0<br>•<br>• Value on curr 8                                                 | Wählen Sie eine Einheit, die zum Parameter passt.<br>Andernfalls erhalten Sie eine Fehlermeldung.                                                                                                    |

#### **Beispiel-Screenshots**

| ← ♡                         |                           |          |
|-----------------------------|---------------------------|----------|
| Liquiline CM44x:EH_C        | M442                      |          |
| Process variables           |                           |          |
| 1 AI Loop current           | 12.11                     | 9 mA     |
| 2 PV Primary                | 8.1191                    | 5 pH     |
| 3 SV Secondary              | V Secondary 25.32000 degC |          |
| 4 TV Tertiary -70.60001 mV  |                           |          |
| 5 4V Fourth 125000.00000 kO |                           |          |
| 6 User device variabl       |                           |          |
| 7 Predefined Device         |                           |          |
| 8 Output configuration      |                           |          |
|                             |                           | a0015669 |

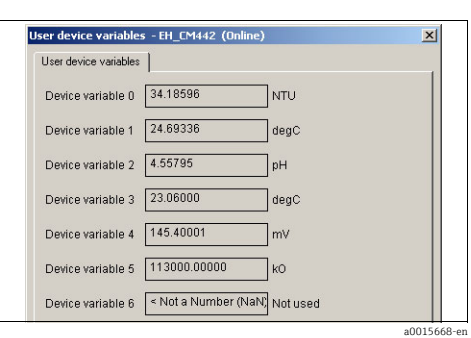

Abb. 10: Prozessvariablen am FC475

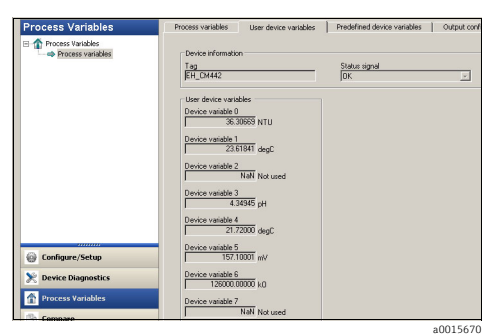

Abb. 12: Prozessvariablen mit Emerson AMS

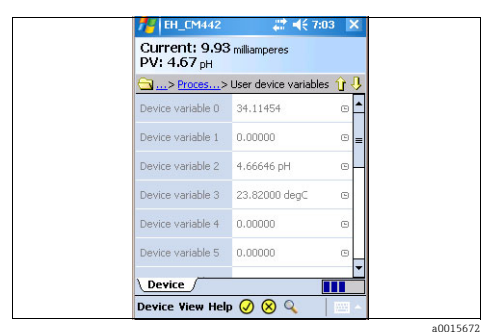

Abb. 14: Benutzerdefinierte Variablen mit Field Xpert

Abb. 11: Benutzerdefinierte Variablen mit Siemens PDM

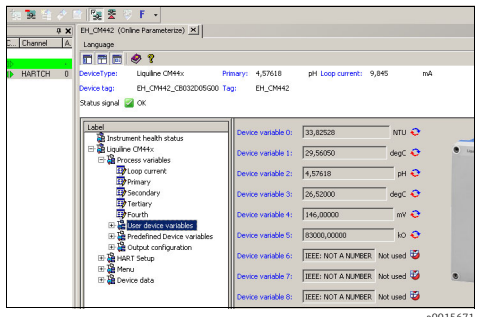

Abb. 13: Benutzerdefinierte Variablen mit FieldCare

## 4.2 HART-Setup

| Funktion           | Optionen                                                                                         | Info                                                                                                    |
|--------------------|--------------------------------------------------------------------------------------------------|----------------------------------------------------------------------------------------------------|
| Diag/Service       |                                                                                                  |                                                                                                    |
| Loop test          | Aktion                                                                                           | Beim Messkreistest wählen Sie einen Soll-Stromwert für<br>den Analogausgang. Der Test liefert Ihnen dazu die<br>Busantwort. |
| Device reset       | Aktion                                                                                           | Geräte-Neustart                                                                                                    |
| Basic setup        |                                                                                                  |                                                                                                    |
| Tag                | Freitext (packed ASCII)<br>max. 8 Zeichen                                                        | Kurz-Tag, nur über den Bus editierbar                                                                                       |
| Device tag         | Freitext<br>max. 32 Zeichen                                                                      | Gerätebeschreibung, auch lokal am Gerät editierbar                                                                          |
| PV Unit            | Auswahl                                                                                          | Wählen Sie eine Einheit für die PV (Gerätevariable 16).                                                                     |
| AI PV Xfer fnctn   | Nur lesen                                                                                        | Übertragungsfunktion ist immer "linear"                                                                                     |
| Primary PV Damp    | 0 300 s                                                                                          | Die Dämpfung bewirkt eine gleitende Mittelwertbildung<br>der Messwerte über die angegebene Zeit.                            |
| Device information |                                                                                                  |                                                                                                    |
| Distributor        | Nur lesen                                                                                        | Hersteller                                                                                                    |
| Model              |                                                                                                  | Gerätetyp                                                                                                    |
| Cfg chng count     |                                                                                                  | Zähler, der angibt, wie oft in der Gerätekonfiguration<br>Änderungen vorgenommen wurden.                                    |
| Tag                | Wiederholung aus dem Basic setup<br>Sie können die Beschreibungsfelder hier ebenfalls editieren. |                                                                                                    |
| Device tag         |                                                                                                  |                                                                                                    |
| Date               | Datumsformat                                                                                     |                                                                                                    |
| Write protect      | Nur lesen                                                                                        | Sie können die Tasten des Gerätes sperren. Aber nur<br>über Vor-Ort-Bedienung.                                              |
| Discriptor         | Freitext<br>max. 16 Zeichen                                                                      |                                                                                                    |
| Final asmbly num   | 0 16777215                                                                                       | Eindeutige Nummer zur Kennzeichnung des Feldgeräts                                                                          |
| Revision #'s       |                                                                                                  | Revisionsnummern                                                                                                    |
| Universal rev      | Nur lesen                                                                                        | Revisionsstand des verwendeten HART-Protokolls                                                                              |
| Fld dev rev        |                                                                                                  | Revisionsstand des Gerätes allgemein                                                                                        |
| Software rev       |                                                                                                  | Revisionsstand der Gerätesoftware                                                                                           |
| Hardware rev       |                                                                                                  | Revisionsstand der Geräteelektronik                                                                                         |
| Detailed setup     |                                                                                                  |                                                                                                    |

| Funktion          | Optionen    | Info                                                                                    |
|-------------------|-------------|-----------------------------------------------------------------------------------------|
| Sensors           |             |                                                                                         |
| Primary           | Nur lesen   | Messwert des Analogausgangs 1                                                           |
| Signal condition  |             | Signalzustand                                                                           |
| Primary PV Damp   | 0 300 s     | Wiederholung aus dem Basic setup                                                        |
| AI PV URV         | editierbar, | Messbereichsende                                                                        |
| AI PV LRV         | (PV)        | Messbereichsanfang                                                                      |
| AI Rnge unit      |             | Einheit der Messgröße                                                                   |
| AI PV Xfer fnctn  | Nur lesen   | Wiederholung aus dem Basic setup                                                        |
| AI PV % mge       | Nur lesen   | Variable, die den PV in Relation zum Messbereich angibt                                 |
| Output condition  |             | Zustand des Ausgangs                                                                    |
| Analog output     |             | Analogausgang                                                                           |
| Loop current      | Nur lesen   | Aktueller Schleifenstrom                                                                |
| AO Alrm typ       |             | Alarmverhalten des Analogausgangs                                                       |
| Channel flags     |             | Charakteristik des Analogausgangs                                                       |
| Loop current mode |             | Bei Multidrop würde der Schleifenstrom auf einen fes-<br>ten Wert von 4 mA eingestellt. |
| Loop test         | Aktion      | Wiederholung aus Diag/Service                                                           |
| HART output       |             | HART-Ausgang                                                                            |
| Poll addr         | 063         | Busadresse                                                                              |
| Num req preams    | Nur lesen   | Vom Abfragemedium verlangte Anzahl der Präambeln<br>am Feldgerät                        |
| Num resp preams   |             | Notwendige Zahl der Präambeln, die das Feldgerät als<br>Antwort senden muss             |

#### **Beispiel-Screenshots**

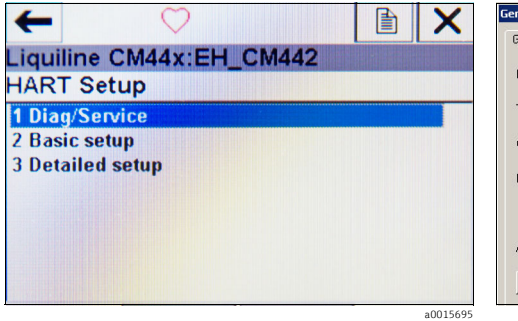

| General settings Date/1 | ime Automatic hold   |    |
|-------------------------|----------------------|----|
| Device tag              | EH_CM442_CB032D05G00 |    |
| Temperature unit        | *C                   | •  |
| Current output range    | 420 mA               | 7  |
| Error current           | 21.5                 | mA |
| Alarm delay             | 0                    | s  |
|                         | Transfer             | 1  |

Abb. 15: HART-Setup am FC475

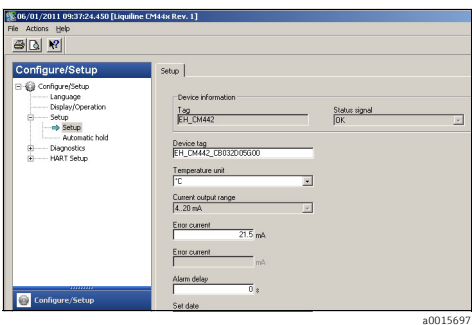

Abb. 17: HART-Setup mit Emerson AMS

Abb. 16: HART-Setup mit Siemens PDM

| Image: Control Control Content Control Control Control Control Control Control Contro                                                                                                    | Wew Device Operation DTM Catalog Iools Window Extras Help |                                                                   |  |  |
|----------------------------------------------------------------------------------------------------|-----------------------------------------------------------|-------------------------------------------------------------------|--|--|
| C Daver A     Vorse P     Devent A     Conservation     C Daver A     Vorse P     Devent A     Vorse P     Devent A     Vorse P     Devent A     Vorse P     Devent A     Vorse P     Devent A     Vorse P     Devent A     Vorse P     Devent A     Vorse P     Devent A     Vorse P     Devent A     Vorse P     Devent A     Vorse P     Devent A     Vorse P     Devent A     Vorse P     Devent A     Vorse P     Devent A     Vorse P     Vorse P                                                                                                    | 🚳 📾 🎒 油製 台 夕 日 🦉 🕿 ジ F 🗸                                  |                                                                   |  |  |
| C Deserver A     Constraint     C Deserver A     Constraint     Constraint                                                                                                    | 9 X                                                       | EH CMH42 (Online Parameterize) ×                                  |  |  |
| BADDARD     ● HABICH 0       BADDARD     ● HABICH 0       BADDARD       BADDARD                                                                                                    | C Channel A                                               |                                                                   |  |  |
| T Conversion II IIIIIIIIIIIIIIIIIIIIIIIIIIIIIIIII                                                                                                    |                                                           |                                                                   |  |  |
| BELDMAR2     OP     DecksType:     Laguace CMMe     DecksType:     Laguace CMMe     DecksType:     Laguace CMMe       Balance SMMe     DecksType:     Laguace CMMe     DecksType:     Laguace CMMe       Status sport ij     C       DecksType:     Laguace CMMe     DecksType:     Laguace CMMe       DecksType:     DecksType:     DecksType:     DecksType:       DecksType:     DecksType:     DecksType:     DecksType:       DecksType:     DecksType:     DecksType:     DecksType:       DecksType:     DecksType:     DecksType:     DecksType:       DecksType:     DecksType:     DecksType:     DecksType:       DecksType:     DecksType:     DecksType:     DecksType:       DecksType:     DecksType:     DecksType:     DecksType:       DecksType:     DecksType:     DecksType:     DecksType:       DecksType:     DecksType:     DecksType:     DecksType:       DecksType:     DecksType:     DecksType:     DecksType:       DecksType:     DecksType:     DecksType:     DecksType:       DecksType:     DecksType:     DecksType:     DecksType:       DecksType:     DecksType:     DecksType:     DecksType:       DecksType:     DecksType:     DecksType:                                                                                                    | T Communication db                                        |                                                                   |  |  |
| Device (a)<br>Status gene<br>(a)<br>Status gene<br>(b)<br>(b)<br>(c)<br>(c)<br>(c)<br>(c)<br>(c)<br>(c)<br>(c)<br>(c)<br>(c)<br>(c                                                                                                    | EH_CM442                                                  | DeviceType: Liquine CMH4x Primary: 4,57642 pH Loop current: 9,846 |  |  |
| Patur sprai                                                                                                    |                                                           | Device tag: EH_CM442_CB032D05G00 Tag: EH_CM442                    |  |  |
| Locket         Deventings         DL_C344.2_003200560           Bill Industrier Health status         Temperature unit.         C         Image: California           Image: Bill Industrier Health status         Image: Bill Industrier Health status         C         Image: Bill Industrier Health status           Image: Bill Industrier Health status         Image: Bill Industrier Health status         Current Calgular tanger: E-20 mA         Image: Bill Industrier Health status           Image: Bill Industrier Health status         Image: Bill Industrier Health status         Image: Bill Industrier Health Industrier Health status         Image: Bill Industrier Health Industrier Health Industrier Health Industrier Health Industrier Health Industrier Health Industrier Health Industrier Health Industrier Health In                                                                                                    |                                                           | Status signal 🖉 OK                                                |  |  |
| Label     Device tag:     Device tag:     Device tag:       Bit Capiter Orders:     Temperature unit:     C     M       Bit Reference     Temperature unit:     C     M       Bit Reference     Temperature unit:     C     M       Bit Reference     Current output:     C     M       Bit Reference     Temperature unit:     C     M       Bit Reference     Device tag:     Temperature unit:     C     M       Bit Reference     Device tag:     Temperature unit:     C     M       Bit Reference     Device tag:     Device tag:     M       Bit Reference     Device tag:     Device tag:     M       Bit Reference     Device tag:     Device tag:     M       Bit Reference     Device tag:     Device tag:     M       Bit Reference     Device tag:     Device tag:     Device tag:       Bit Reference     Device tag:     Device tag:     Device tag:       Bit Reference     Device tag:     Device tag:     Device tag:       Bit Reference     Device tag:     Device tag:     Device tag:       Bit Reference     Device tag:     Device tag:     Device tag:       Bit Reference     Device tag:     Device tag:     Device tag:       Bit Reference<                                                                                                    |                                                           |                                                                   |  |  |
| Breturent heads status     Berturking     Berturking     Bert                                                                                                    |                                                           | Label During has EN CM403 CE03000EC00                             |  |  |
| B B Logie Of 444.<br>D B Logie Of 444.<br>D B Process variables<br>D B Process variables<br>D B Pr      |                                                           | Instrument health status                                          |  |  |
| Current Aufgal range<br>Current Aufgal range<br>Current Aufgal range |                                                           | Er 🖓 Liquine CM44x Temperature unit: 🔍 💌                          |  |  |
| Image Press     Current outputs ranges     14.200 A       Image Press     Transcriptor     14.200 A       Image Press     Transcriptor     12.15     InA       Image Press     Transcriptor     12.15     InA       Image Press     Transcriptor     14.200 A     14.200 A       Image Press     Transcriptor     14.200 A     14.200 A    <                                                                                                    |                                                           | + Process variables                                               |  |  |
| Conserver: 21,5 mA     Conserver: 21,5 mA     Conserver: 21,5                                                                                                    |                                                           | Current output range: 420 mA                                      |  |  |
| The transmission of the contract of the contract of the contr                                                                                                    |                                                           | B Language                                                        |  |  |
| Alemandary Alemandary Alemandary State                                                                                                    |                                                           | Error currence 21,5 me                                            |  |  |
|                                                                                                    |                                                           | Alarm delay: 0 s                                                  |  |  |
| 部でexists any<br>「「中国のはないなな<br>部でしたのないななな<br>部でした。<br>での<br>日本の<br>の<br>に<br>の<br>は<br>の<br>に<br>の<br>に<br>の<br>に<br>の<br>に<br>の<br>に<br>の<br>に<br>の<br>に<br>の<br>に<br>の<br>に<br>の<br>に<br>の<br>に<br>の<br>に<br>の<br>に<br>の<br>に<br>の<br>に<br>の<br>に<br>の<br>た<br>の<br>の<br>の<br>の<br>の<br>の<br>の<br>の<br>の<br>の<br>の<br>の<br>の                                                                                                    |                                                           | General settings                                                  |  |  |
| ∰ Temperature unk<br>∰Current codput aroup<br>∰Error current<br>∰ Man eliderr                                                                                                    |                                                           | Device tag                                                        |  |  |
| agr Current output range<br>Biff Error current<br>Biff Anna delay<br>Biff Data men                                                                                                    |                                                           | Temperature unit                                                  |  |  |
| Alam delay                                                                                                    |                                                           | Turrent output range                                              |  |  |
| a privarm celesy                                                                                                    |                                                           | 12 Error current                                                  |  |  |
|                                                                                                    |                                                           | R 12 Date Time                                                    |  |  |

Abb. 18: HART-Setup mit FieldCare

a0015698

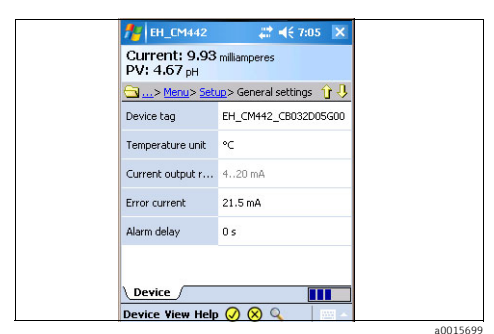

Abb. 19: HART-Setup bei Field Xpert

### 4.3 Menü

| Funktion                                            | Optionen                                                         | Info                                                                       |  |
|-----------------------------------------------------|------------------------------------------------------------------|----------------------------------------------------------------------------|--|
| Language                                            | Auswahl aus allen verfügba-<br>ren Gerätesprachen                | Bediensprache für die Vor-Ort-Bedienung                                    |  |
| Display/Operation                                   |                                                                  |                                                                            |  |
| Contrast                                            | 5 95 %                                                           | Einstellungen für das Gerätedisplay                                        |  |
| Backlight                                           | Auswahl<br>• Ein<br>• Aus<br>• Automatisch<br>Werkseinstellung   | Am besten, sie stellen diese Parameter vor Ort über da<br>Gerätemenü ein.  |  |
| Screen saver<br>nur für Liquistation/Liqui-<br>port | Auswahl<br>Aus<br>Aus<br>Automatisch<br>Werkseinstellung<br>Aus  |                                                                            |  |
| Screen rotation                                     | Auswahl<br>Manuell<br>Automatisch<br>Werkseinstellung<br>Manuell |                                                                            |  |
| Sampling programs                                   |                                                                  | nur für Liquistation/Liquiport                                             |  |
| Program name                                        | Nur lesen                                                        | Der Name des aktuell ausgewählten Probenahmepro-<br>gramms wird angezeigt. |  |
| Program status                                      |                                                                  | Zeigt den augenblicklichen Status des Programms an.                        |  |
| Program stop                                        | Aktion                                                           |                                                                            |  |
| Start                                               |                                                                  |                                                                            |  |
| Manual sampling                                     |                                                                  |                                                                            |  |
| Program status                                      | Nur lesen                                                        | s. oben                                                                    |  |
| Action message                                      |                                                                  |                                                                            |  |
| Sample volume                                       |                                                                  | Probenmenge                                                                |  |
| Start sampling                                      | Aktion                                                           |                                                                            |  |
| Setup                                               |                                                                  |                                                                            |  |
| General settings                                    | Freitext (packed ASCII)<br>max. 8 Zeichen                        | kurzer Tag, nur über den Bus editierbar                                    |  |
| Device tag                                          | Freitext, 32 Zeichen                                             | langer Tag, s. oben                                                        |  |

| Funktion                | Optionen                                                                           | Info                                                                                                    |
|-------------------------|------------------------------------------------------------------------------------|----------------------------------------------------------------------------------------------------|
| Temperature unit        | Auswahl<br>• °C<br>• °F<br>• K                                                     | ändert die Anzeige am Vor-Ort-Display                                                                                                    |
| Current output range    | 420 mA                                                                             | Für HART muss der Bereich zwingend 420 mA sein.                                                                                                    |
| Error current           | 2,4 23,0 mA                                                                        | Funktion erfüllt NAMUR NE43.                                                                                                    |
| Alarm delay             | 0 9999 s                                                                           | Es werden nur die Fehler angezeigt, die länger als die<br>eingestellte Verzögerung anliegen. Auf diese Weise las-<br>sen sich Fehlmeldungen unterdrücken, die durch pro-<br>zessbedingte, normale Schwankungen kurzzeitig auftre-<br>ten. |
| Date/time               |                                                                                    |                                                                                                    |
| Set date                | Eingabe                                                                            | Editiermodus:<br>Tag (zweistellig): 01 31<br>Monat (zweistellig): 01 12<br>Jahr (vierstellig): 1970 2106                                                                                                    |
| Set hour                | Eingabe                                                                            | Nach Stunden und Minuten getrennte Eingabe der Uhr-                                                                                                    |
| Set minute              | Eingabe                                                                            | zen                                                                                                    |
| Automatic hold          |                                                                                    |                                                                                                    |
| Device specific hold    | Getrennte Eingabe für:<br>• Setup menu<br>• Diagnostics menu<br>• Calibration menu | Bestimmen Sie, ob beim Aufrufen des jeweiligen Menüs<br>ein Hold aktiviert werden soll.                                                                                                    |
| Hold delay              | 0 600 s                                                                            | Nach dem Wechsel in den Messmodus wird der Hold um die Nachwirkzeit aufrecht erhalten.                                                                                                    |
| Diagnostics             |                                                                                    |                                                                                                    |
| Diagnostics list        |                                                                                    |                                                                                                    |
| Error position          | Nur lesen                                                                          | Eingangskanal, an dem ein Fehler aufgetreten ist                                                                                                    |
| Global error            |                                                                                    | Kanalunabhängiger Fehler                                                                                                    |
| Diagnostic bits 121-128 |                                                                                    | Die Zuordnung der HART-Diagnosegruppen zu den Dia-                                                                                                    |
| Diagnostic bits 128-135 |                                                                                    | ghosemeldungen der Vor-Ort-Anzeige finden Sie im Kapitel "Störungsbehebung" ( $\rightarrow \mathbb{P}$ 23).                                                                                                    |
| Diagnostic bits 136-140 |                                                                                    | fur Maßnahmen zur Problembeseitigung verwenden Sie<br>dann die Betriebsanleitung BA445C "Wartung & Diag-                                                                                                    |
| Diagnostic bits 146-151 |                                                                                    | nose".                                                                                                    |
| Diagnostic bits 152-159 |                                                                                    |                                                                                                    |
| Diagnostic bits 160-167 |                                                                                    |                                                                                                    |
| Diagnostic bits 168-175 |                                                                                    |                                                                                                    |
| Diagnostic bits 176-180 |                                                                                    |                                                                                                    |

| Funktion                | Optionen                                                                                                    | Info                                                                                                    |
|-------------------------|----------------------------------------------------------------------------------------------------|----------------------------------------------------------------------------------------------------|
| Most important message  | Anzeige des Fehlercodes                                                                                                    | Meldung mit der höchsten Priorität aller aktuell anste-<br>henden Meldungen                                                         |
| Past message            |                                                                                                    | Letzte abgefallene Meldung                                                                                                    |
| System information      |                                                                                                    |                                                                                                    |
| Device tag              | Nur lesen                                                                                                    | Gerätebezeichnung, langer Tag                                                                                                    |
| Order code              |                                                                                                    | Gerätedetails: www.products.endress.com/order-ident                                                                                 |
| Orig. order code ext.   |                                                                                                    | Langer Bestellcode, der sich aus der Produktstruktur ergibt                                                                         |
| Current order code ext. |                                                                                                    | Wenn Sie Änderungen vorgenommen haben, können<br>Sie den Bestellcode, z.B. über das Vor-Ort-Menü, anpas-<br>sen und hier nachlesen. |
| Serial number           | -                                                                                                    | Mit der Seriennummer erhalten Sie weitere Informatio-<br>nen zu Ihrem Gerät unter:<br>www.products-endress.com/device-viewer        |
| Software version        |                                                                                                    |                                                                                                    |
| Software version FMSY1  |                                                                                                    | nur für Liquistation/Liquiport                                                                                                    |
| FMSY1 proj. version     |                                                                                                    |                                                                                                    |
| System modules          | ·                                                                                                    |                                                                                                    |
| Backplane               | Nur lesen<br>Description<br>Serial number<br>Order code<br>Hardware version<br>Firmware version                                                                        |                                                                                                    |
| Base                    | Nur lesen<br>Description<br>Serial number (2x)<br>Order code<br>Hardware version (2x)                                                                                  |                                                                                                    |
| Sensor information      |                                                                                                    |                                                                                                    |
| Sensor 1                | Nur lesen                                                                                                    | Informationen über jeden einzelnen der angeschlosse-                                                                                |
|                         | <ul> <li>Order code</li> <li>Serial number</li> <li>Tag</li> <li>Tag group</li> <li>Hardware version</li> <li>Software version</li> <li>First op. time date</li> </ul> | Sie lesen hier z.B. ob ein Sensor zu einer Tag-Gruppe                                                                               |
| Sensor n                |                                                                                                    | fen Sie nur einen Sensor einbauen, der der gleichen<br>Tag-Gruppe angehört.                                                         |

#### **Beispiel-Screenshots**

| ← XX                     |               |  |
|--------------------------|---------------|--|
| Liquiline CM44x:EH_CM442 |               |  |
| Sensor 2                 |               |  |
| 1 Order code             | CUS51D-AAD1A3 |  |
| 2 Serial number          | DA001A05T00   |  |
| 3 Tag                    | EH_CSF48_     |  |
| 4 Tag group              | 0             |  |
| 5 Hardware version       | 04.11.2010    |  |
| 6 Software version       | 01.02.26      |  |
| 7 First op. time date    | 12/17/2010    |  |

| nsor 2 - EH_CM44    | 2 (Online)    | × |
|---------------------|---------------|---|
| Sensor 2            |               |   |
| Order code          | CUS51D-AAD1A3 |   |
| Serial number       | DA001A05T00   |   |
| Tag                 | EH_CSF48_     |   |
| Tag group           | 0             |   |
| Hardware version    | 04.11.2010    |   |
| Software version    | 01.02.26      |   |
| First op. time date | 12/17/2010    |   |

Abb. 21: Sensorinformationen bei Siemens PDM

a0015700

a0015701

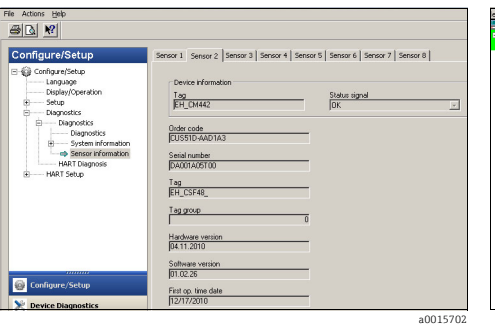

Abb. 22: Sensorinformationen bei Emerson AMS

Abb. 20: Sensorinformationen am FC475

| 1 EH_CM442                   | # ◀€ 7:05 👂   |
|------------------------------|---------------|
| Current: 9.93<br>PV: 4.67 pH | milliamperes  |
| Sensor inf.                  | > Sensor 2 👔  |
| Order code                   | CUS51D-AAD1A3 |
| Serial number                | DA001A05T00   |
| Tag                          | EH_CSF48_     |
| Tag group                    | 0             |
| Hardware version             | 04.11.2010    |
| Software version             | 01.02.26      |
| Device                       |               |
| Device View Help             | • 🖉 🛛 🔍 🔍 🔤   |

Abb. 24: Sensorinformationen beim Field Xpert

## 4.4 Gerätedaten

In diesem Menü sind die Gerätebeschreibungen und die Revisionsstände zusammengefasst. Wie schon in den anderen Menüs haben Sie auch hier die Möglichkeit, die Beschreibungsfelder zu editieren. Mehr Informationen finden Sie in den vorangegangenen Kapiteln.

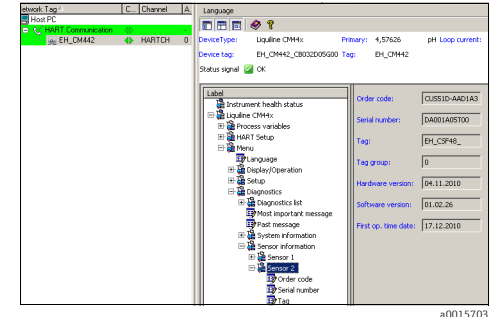

Abb. 23: Sensorinformationen bei FieldCare

#### 5 Störungsbehebung

#### 5.1 Diagnosemeldungen

Das Gerät liefert im Fehlerfall verschiedene Informationen. Der Fehlercode mit der höchsten Priorität und der zuletzt abgefallene werden in jedem Gerätetreiber angezeigt. Die Fehler sind entweder einem Sensorkanal zugeordnet oder als "global" markiert, wenn Sie

kanalübergreifend sind.

Fehlerinformationen werden teilweise als String übertragen. Dadurch kann es vorkommen, dass im Gerätetreiber kryptische Zeichen angezeigt werden, wenn die Gerätesprache auf eine mit nicht-lateinischen Zeichensätzen eingestellt ist (z.B. Chinesisch).

HART bietet keinen einheitlichen Weg um alle möglichen Fehlercodes parallel anzuzeigen. Daher müssen einige Fehler zu Gruppen zusammengefasst werden.

Wird eine Fehlergruppe angezeigt, müssen folglich verschiedene Ursachen betrachtet werden. Die Tabelle gibt Auskunft, welche Geräte-Diagnosecodes zu einer HART-Diagnosegruppe gehören.

| Bit | Beschreibung (Langtext) im Gerätetreiber               | Zugeordnete Diagnosemeldungen am Gerät                                                                                                    |
|-----|--------------------------------------------------------|----------------------------------------------------------------------------------------------------|
| 121 | Initialisierung oder Service aktiv, bitte warten       | 10, 81, 202, 412, 413                                                                                                    |
| 122 | Gerätestörung, Service nötig                           | 241, 242, 243, 261, 262, 263, 285, 304, 305, 306, 322, 324, 325, 326, 327, 328, 329, 330, 331, 332, 333, 335, 347, 348, 349, 350, 351, 352, 370, 371, 373, 502, 503, 903 |
| 123 | Konfigurationsfehler                                   | 162, 163, 355, 358                                                                                                    |
| 124 | Kalibrierung aktiv, bitte warten                       | 107                                                                                                    |
| 125 | Batterie leer, Batterie der Uhr tauschen               | 302                                                                                                    |
| 126 | Stromeingang außerhalb spez. Bereich                   | 972, 973                                                                                                    |
| 127 | Stromausgang außerhalb spez. Bereich                   | 460, 461                                                                                                    |
| 128 | Alarm, Messwert fehlerhaft, Applikation überprüfen     | 141, 142, 144, 552, 553, 554, 555, 558, 559, 560,<br>561, 841, 842, 843, 910                                                                                             |
| 129 | Warnung, Messwert fehlerhaft, Applikation überprüfen   | 168, 942, 943                                                                                                    |
| 130 | Alarm, Temperatur fehlerhaft, Applikation überprüfen   | 135, 136, 146, 550, 551, 556, 557, 832                                                                                                    |
| 131 | Warnung, Temperatur fehlerhaft, Applikation überprüfen | 934, 935                                                                                                    |
| 132 | Alarm, Prozess Check System, keine Messwertänderung    | 904                                                                                                    |
| 133 | Logbuchspeicher, Logbuch überprüfen                    | 323, 530, 531                                                                                                    |
| 134 | keine Probennahme, Service nötig                       | 357, 927                                                                                                    |
| 135 | kein Probenzufluss, Service nötig                      | 314, 920, 921, 928, 930                                                                                                    |
| 136 | keine Kühlung, Service nötig                           | 315, 336                                                                                                    |

| Bit | Beschreibung (Langtext) im Gerätetreiber                            | Zugeordnete Diagnosemeldungen am Gerät                                                                                                    |
|-----|---------------------------------------------------------------------|----------------------------------------------------------------------------------------------------|
| 137 | keine Heizung, Service nötig                                        | 316, 334                                                                                                    |
| 138 | Pumpenschlauch / Prozessdichtung austauschen                        | 337, 338, 922, 923, 924, 925, 926                                                                                                    |
| 139 | aktuelle / alle Probenflaschen voll, keine weitere Proben-<br>nahme | 353, 354, 356                                                                                                    |
| 146 | keine Sensorkommunikation / Kabelverbindung prüfen                  | 62, 100, 130, 158, 374, 929, 985                                                                                                    |
| 147 | Alarm, Sensor defekt, Service nötig                                 | 2, 4, 5, 12, 13, 18, 61, 137, 138, 140, 143, 149,<br>150                                                                                                    |
| 148 | Alarm, Sensorverschleiß, Sensor austauschen                         | 101, 106, 147, 148, 153, 155, 157, 161                                                                                                    |
| 149 | Warnung, Sensorverschleiß, Sensor austauschen                       | 108, 109, 126, 534, 535                                                                                                    |
| 150 | Alarm, Sensor reinigen oder austauschen                             | 151, 156, 159, 313, 317, 318, 319, 320, 321, 339,<br>340                                                                                                    |
| 151 | Sensorkalibrierung nötig                                            | 152, 154, 160, 164, 844                                                                                                    |
| 152 | Temperatursensor austauschen                                        | 22, 310, 311, 312, 984                                                                                                    |
| 153 | Alarm, Kalibrierintervall abgelaufen                                | 102, 104                                                                                                    |
| 154 | Warnung, Kalibrierintervall bald abgelaufen                         | 103, 105                                                                                                    |
| 155 | Warnung, Temperaturkalibrierung bald abgelaufen                     | 114, 115, 116, 117                                                                                                    |
| 156 | Kalibrierfehler, Kalibrierung wiederholen                           | 131, 132, 500, 501, 505, 507, 509, 511, 513, 515,<br>517, 518, 520, 522, 523, 524, 526, 528                                                                            |
| 157 | Warnung, Betriebsstundenüberwachung                                 | 71, 169, 170, 171, 172, 173, 174, 175, 176, 177,<br>178, 179, 180, 181, 182, 183, 184, 185, 186, 187,<br>188, 189, 190, 191, 192, 193, 194, 195, 196, 197,<br>198, 199 |
| 158 | Alarm, Sensor Glasmembran                                           | 118, 122, 124                                                                                                    |
| 159 | Warnung, Sensor Glasmembran                                         | 119, 123, 125, 127                                                                                                    |
| 160 | Alarm, Sensor Referenz                                              | 120                                                                                                    |
| 161 | Warnung, Sensor Referenz                                            | 121                                                                                                    |
| 162 | Alarm, Sensor Leckstrom                                             | 128                                                                                                    |
| 163 | Warnung, Sensor Leckstrom                                           | 129                                                                                                    |
| 164 | Alarm, geringes Sensorsignal                                        | 133                                                                                                    |
| 165 | Warnung, geringes Sensorsignal                                      | 134                                                                                                    |
| 166 | Alarm, ISE check                                                    | 983, 987                                                                                                    |
| 167 | Alarm, USP / EP                                                     | 914                                                                                                    |
| 168 | Warnung, USP / EP                                                   | 915                                                                                                    |
| 169 | Berechnung Überlauf                                                 | 991, 992, 993, 994                                                                                                    |
| 170 | Redundanz Abweichungslimit                                          | 990                                                                                                    |

| Bit | Beschreibung (Langtext) im Gerätetreiber  | Zugeordnete Diagnosemeldungen am Gerät |
|-----|-------------------------------------------|----------------------------------------|
| 171 | Rücksetzen fehlgeschlagen                 | 545                                    |
| 172 | Dateibedienung fehlgeschlagen             | 540, 542, 543                          |
| 173 | Lizenzfehler, Service nötig               | 532                                    |
| 174 | Kalib. abgebr.                            | 408                                    |
| 175 | Stromversorgung fehlerhaft, Service nötig | 343                                    |
| 176 | Probennehmer pausiert                     | 344                                    |
| 177 | Diag menu ausgewählt, bitte warten        | 407                                    |
| 178 | Hold aktiv                                | 216                                    |
| 179 | Setup ausgewählt, bitte warten            | 406                                    |
| 180 | Simulation aktiv                          | 215                                    |

Lesen Sie in der BA "Wartung & Diagnose" (BA00445C für CM44x, BA01227C für CM44xR, BA00463C für CFS48 und BA00470C für CSP44), welche Abhilfemaßnahmen Sie in Abhängigkeit vom Fehlercode treffen können. Sie müssen ggf. alle Fehlercodes auswerten, die entsprechend der Tabelle einer Gruppe von HART-Diagnosemeldungen zugeordnet sind.

### 5.2 Kommunikationsspezifische Fehler

| Problem                                                         | Mögliche Ursache                                     | Tests und / oder Abhilfemaßnahmen                                                                                                    |
|-----------------------------------------------------------------|------------------------------------------------------|----------------------------------------------------------------------------------------------------|
| Keine Kommunikation<br>möglich oder HART-Menü<br>nicht sichtbar | HART ist nicht aktiviert                             | Gehen Sie ins Menü Setup/Ausgänge und kontrollie-<br>ren Sie, ob das Untermenü "HART" vorhanden ist.<br>Wenn nicht, dann ist HART für Ihr Gerät nicht aktiv.<br>Kaufen Sie einen Freischaltcode und geben Sie die-<br>sen unter "Setup/Allgemeine Einstellungen/Erwei-<br>tertes Setup/Datenverwaltung/Freischaltcode" ein. |
|                                                                 | Stromausgangsbereich auf 0<br>20 mA eingestellt      | Ändern Sie den Bereich auf 4 20 mA<br>> Menü/Setup/Allgemeine Einstellungen/Strom-<br>ausgangsbereich                                                                                                    |
|                                                                 | HART ist am falschen Stromaus-<br>gang angeschlossen | Schließen Sie HART an Stromausgang 1:1 an.                                                                                                    |
| Keine Kommunikation                                             | Gerät bootet                                         | Warten Sie den Bootvorgang ab. HART ist verfügbar<br>sobald der Messbildschirm angezeigt wird.                                                                                                    |
| moglicn                                                         | Stromausgang nicht aktiviert                         | Aktivieren Sie Stromausgang 1:1<br>> Menü/Setup/Ausgänge/Stromausgang<br>1:1/Stromausgang = "Ein"                                                                                                    |
|                                                                 | Stromausgang defekt                                  | Prüfen Sie den Ausgangsstrom am Ausgang 1:1 mit<br>einem externen Multimeter. Wenn trotz aktiviertem<br>Ausgang kein Strom im Bereich von 2,4 bis 23 mA<br>messbar ist, müssen Sie das Modul austauschen.                                                                                                    |

| Problem                                                                                          | Mögliche Ursache                                                                                                    | Tests und / oder Abhilfemaßnahmen                                                                                                    |
|--------------------------------------------------------------------------------------------------|----------------------------------------------------------------------------------------------------|----------------------------------------------------------------------------------------------------|
|                                                                                                  | Kommunikationsbürde (Wider-<br>stand) außerhalb des zulässigen<br>Bereichs                                                           | Schließen Sie HART nach den Anschlussbildern<br>( $\rightarrow \square 6$ ) an. Verwenden Sie vorzugsweise einen<br>Widerstand von 270 $\Omega$ .                                                                                                    |
| Keine Kommunikation<br>möglich oder Kommunika-<br>tion instabil                                  | Das Gerät wurde mit einem nicht<br>dafür vorgesehenen Eingang eines<br>Prozessleitsystems verbunden (z.B.<br>Zwei- statt Vierdraht). | Schließen Sie HART nach den Anschlussbildern<br>(→ 🖹 6) an. Im Stromkreis darf keine externe<br>Stromquelle vorhanden sein. Die Versorgung kommt<br>vom Gerät.                                                                                                    |
|                                                                                                  | USB-HART-Modem                                                                                                    | Verwenden Sie alternativ ein RS232-Modem. Ein-<br>zelne Programme haben Probleme mit<br>USB-Modems. Das hat nichts mit CM44x/CSXxx zu<br>tun. Verwenden Sie Hardware, von der Sie wissen,<br>dass sie funktioniert.                                                                                                    |
| Kein Messwert am Pro-<br>zessleitsystem (PLS)                                                    | Keine Gerätevariable definiert                                                                                                    | Schließen Sie einen Sensor an. Definieren Sie min-<br>destens eine Datenquelle und Messgröße für Strom-<br>ausgang 1:1. Definieren Sie ebenfalls die Gerätevari-<br>ablen im HART-Menü.<br>> Menü/Setup/Ausgänge/Stromausgang<br>1:1/Datenquelle und Messwert<br>> Menü/Setup/Ausgänge/HART/Device Variable x                                                                                                    |
| PLS kann den Burstmodus<br>nicht einschalten                                                     | CM44x / CM44xR / CSXxx unter-<br>stützt keinen Burstmodus                                                                            | Benutzen Sie das Gerät ohne Burstmodus.                                                                                                    |
| Einheit der übertragenen<br>Gerätevariable stimmt<br>nicht mit der Einheit am<br>Display überein | Display und HART sind unabhängig<br>voneinander                                                                                      | <ul> <li>Stellen Sie die Einheit der HART-Gerätevariablen<br/>z.B. mit FieldCare ein.</li> <li>Nicht alle Einheiten sind über HART verfügbar.<br/>Das PLS zeigt in diesem Fall "nicht definiert" oder<br/>z.B. Ω statt MΩ an.</li> <li>Verwenden Sie eine DD (Device description) für<br/>Ihr PLS. Sie können DDs und DTMs (Device Type<br/>Managers) für übliche PLS (FieldCare, Pactware,<br/>ABB, AMS, PDM, FC475) von der Endress-Web-<br/>seite herunterladen.</li> </ul> |
|                                                                                                  | Falsche Busadressen                                                                                                    | Jedes Gerät im Multidrop-Netzwerk muss eine ein-<br>deutige Busadresse haben, vorzugsweise im Bereich<br>1 15.                                                                                                    |
| Keine Kommunikation in<br>einem Multidrop-Netz-                                                  | Falscher Anschluss                                                                                                    | Alle Geräte müssen parallel angeschlossen sein<br>(→ 🖹 8).                                                                                                    |
| WELK                                                                                             | Geräte im Netzwerk erfüllen nicht<br>die Multidrop-Voraussetzungen                                                                   | Mischen Sie nicht Geräte mit aktiven und passiven<br>Stromausgängen. Testen Sie, ob das Netzwerk funk-<br>tioniert, wenn Sie nur CM44x-Geräte angeschlossen<br>haben.                                                                                                    |
| Messwerte sind ab und zu<br>"eingefroren"                                                        | Hold ist aktiv                                                                                                    | Schalten Sie den Hold für die entsprechende Geräte-<br>variable auf "Keine".<br>> Menü/Setup/Ausgänge/HART/Device Variable<br>0 Device Variable 15/Verhalten bei Hold                                                                                                    |

| Problem                                                                                                    | Mögliche Ursache                                             | Tests und / oder Abhilfemaßnahmen                                                                                                    |
|----------------------------------------------------------------------------------------------------|--------------------------------------------------------------|----------------------------------------------------------------------------------------------------|
| Messwerte ändern sich<br>während der Kalibrierung                                                                | Hold ist ausgeschaltet                                       | <ul> <li>Aktivieren Sie den Hold für die entsprechende<br/>Gerätevariable (Verhalten bei Hold = "Einfrieren").</li> <li>Stellen Sie den automatischen Hold für die Kalib-<br/>rierung ein.</li> <li>&gt; Menü/Setup/Allgemeine Einstellun-<br/>gen/Automatischer Hold/Kalibrierungs-Menü =<br/>"Aktiviert"</li> </ul> |
| Schleifenstrom stimmt<br>nicht mit dem Wert am<br>Display überein                                                | Schleifenstrom wurde vom Benutzer<br>justiert                | Setzen Sie den Schleifenstrom z.B. mit FieldCare<br>zurück. Wenn Ihnen kein HART-Tool zur Verfügung<br>steht, führen Sie am Gerät einen Werksdefault aus.<br>> Diagnose/Gerätetest/Reset/Werkseinstellungen                                                                                                    |
| HART-Tag stimmt nicht<br>mit der Gerätebezeich-<br>nung am Display überein                                       | PLS benutzt den Kurz-Tag anstatt<br>der Gerätebezeichnung    | Setzen Sie den Kurz-Tag auf den gewünschten Wert<br>(nur via HART möglich).                                                                                                    |
| PROFIBUS/Modbus usw.<br>arbeiten nicht mehr, nach-<br>dem Sie einen HART-Akti-<br>vierungscode eingeben<br>haben | Es kann nur ein Bus-Protokoll aktiv<br>sein                  | Geben Sie den Aktivierungscode für Ihr früheres<br>Kommunikationsprotokoll ein. HART wird dadurch<br>deaktiviert.                                                                                                    |
| Dämpfung für PV kann<br>nicht eingestellt werden                                                                 | Dämpfung wird nicht von allen<br>Gerätevariablen unterstützt | -                                                                                                    |
| Zuordnung PV zu Geräte-<br>variable kann nicht geän-<br>dert werden                                              | PV ist immer Gerätevariable 16<br>zugeordnet                 | Ändern Sie die Datenquelle von Stromausgang 1:1<br>über die Vor-Ort-Bedienung                                                                                                    |
| Lesen oder Schreiben<br>eines speziellen Parame-<br>ters oder Werts ist nicht<br>möglich                         | Ihre Anwendung                                               | Benutzen Sie Gerätetreiber (DD/DTM) wenn mög-<br>lich. Wenn Sie Ihr PLS selbst programmieren, finden<br>Sie im Dokument SD01187C (auf der CD) eine kom-<br>plette Liste aller unterstützten HART-Kommandos<br>mit ihren Dateninhalt.                                                                                  |

# 6 Technische Daten

# 6.1 Ausgangssignal

| Signalkodierung       | FSK ± 0,5 mA über Stromsignal |
|-----------------------|-------------------------------|
| Datenübertragungsrate | 1200 Baud                     |
| Galvanische Trennung  | Ja                            |

## 6.2 Protokollspezifische Daten

| Hersteller-ID                         | 0x11 (hex)                                             |
|---------------------------------------|--------------------------------------------------------|
| Gerätetyp                             | 0x119C (CM44x/CM44xR), 0x119D (CSFxx), 0x119E (CSPxx)  |
| Geräte-Revision                       | 0x001                                                  |
| HART-Version                          | 7.2                                                    |
| Gerätebeschreibungsdateien (DD/DTM)   | www.endress.com<br>DIM                                 |
| Bürde HART (Kommunikationswiderstand) | 250 Ω                                                  |
| Gerätevariablen                       | 16 vom Anwender konfigurierbare und 16 fest definierte |
| Unterstützte Merkmale                 | -                                                      |

### Stichwortverzeichnis

### Α

| Ausgangssignal |  |  |  |  |  |  |  |  |  |  |  |  | 28 |
|----------------|--|--|--|--|--|--|--|--|--|--|--|--|----|
| 5 5 5          |  |  |  |  |  |  |  |  |  |  |  |  |    |

# В

| Bedienung           |     |
|---------------------|-----|
| Gerätekonfiguration | 10  |
| Über Gerätetreiber  | 14  |
| Bluetooth           | . 7 |
| Bürde               | 28  |
| Busadresse          | 12  |

# D

| Datenübertragungsrate 28 | 3 |
|--------------------------|---|
| DDs 28                   | 3 |
| Diagnosemeldungen 23     | 3 |

# F

| Fehler      |  |  |  |   |  |  |  |   |   |   |  | • |  |  |  | 2 | 5 |  |
|-------------|--|--|--|---|--|--|--|---|---|---|--|---|--|--|--|---|---|--|
| Fehlersuche |  |  |  | • |  |  |  | • | • | • |  | • |  |  |  | 2 | 3 |  |
| FieldCare   |  |  |  |   |  |  |  |   |   |   |  |   |  |  |  |   | 7 |  |

# G

| Galvanische Trennung 23       | 8 |
|-------------------------------|---|
| Gerätebeschreibungsdateien 23 | 8 |
| Gerätedaten 2                 | 2 |
| Geräteinformationen 1         | 3 |
| Gerätetreiber                 |   |
| Gerätedaten 2                 | 2 |
| Gerätevariablen 14            | 4 |
| HART-Setup                    | 6 |
| Menü 1'                       | 9 |
| Gerätetyp 23                  | 8 |
| Gerätevariablen 10, 14, 23    | 8 |
| Benutzerdefinierte            | 0 |
| Dynamische 1                  | 2 |
| Vordefinierte 1               | 1 |

# Η

| HART-Anschluss         |   |
|------------------------|---|
| An Modem               | 7 |
| Bluetooth              | 7 |
| Gateway FXA520         | 8 |
| Im Gerät               | 6 |
| Multidrop-Modus        | 8 |
| Wireless Adapter SWA70 | 8 |

| HART-Ausgang   | 10 |
|----------------|----|
| HART-Protokoll | 5  |
| HART-Setup     | 16 |
| HART-Tools     | 14 |
| HART-Version   | 28 |
| Hersteller-ID  | 28 |
|                |    |

# К

| Kommunikationssymbol | 13 |
|----------------------|----|
| Konfiguration 10–    | 13 |
| Busadresse           | 12 |
| HART-Ausgang         | 10 |
| Tags                 | 13 |

### Μ

| Multidrop-Modus |  | . 8 |
|-----------------|--|-----|
|-----------------|--|-----|

# Ρ

| Probleme                   | 25 |
|----------------------------|----|
| Protokollspezifische Daten | 28 |

# S

| Signalkodierung  | 28 |
|------------------|----|
| Störungsbehebung | 23 |

### Т

| Tags             | 13 |
|------------------|----|
| Technische Daten | 28 |

# V

| Verdrahtung     | • | • | • | • | • |  | • | • | • | • | • | • | • | • | • | • | • | 6 |
|-----------------|---|---|---|---|---|--|---|---|---|---|---|---|---|---|---|---|---|---|
| HART-Anschluss. |   |   |   |   |   |  | • |   | • |   |   |   |   |   |   |   |   | 6 |

www.addresses.endress.com

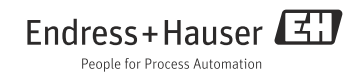